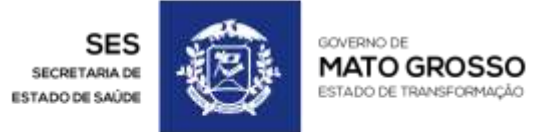

+55 65 3613-5310 - RUA D, QUADRA 12, LOTE 02, BLOCO 05 CENTRO POLÍTICO ADMINISTRATIVO - CPA 78.050-970 - CUIABÁ-MATO GROSSO

MATO GROSSO. ESTADO DE TRANSFORMAÇÃO.

WWW.MT.GOV.BR

# TUTORIAL SISREG

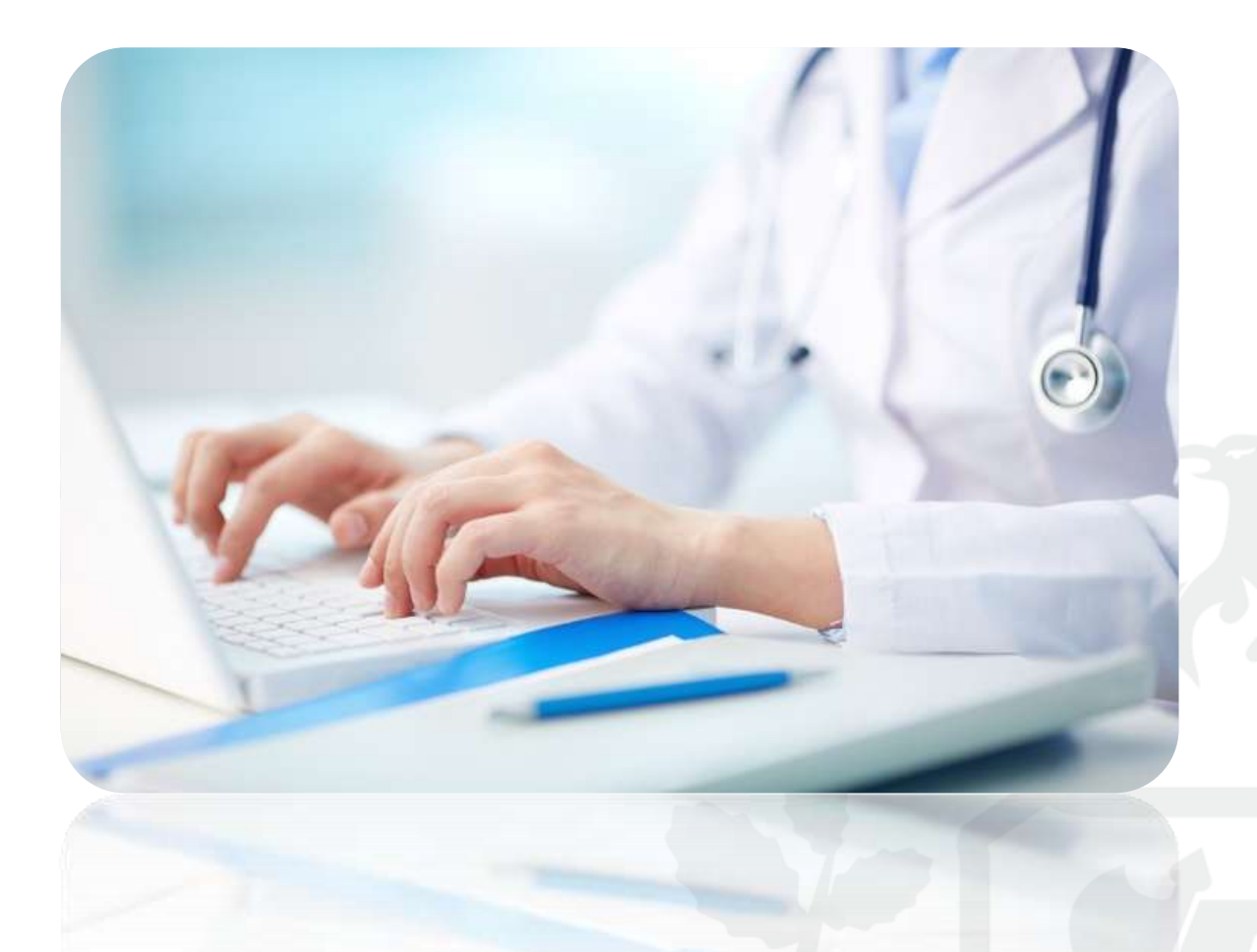

# MÓDULO HOSPITALAR PERFIS: SOLICITANTE E EXECUTANTE

#### ÍNDICE

| 1.          | Como acessar o SISREG III?                                                                                                    |
|-------------|----------------------------------------------------------------------------------------------------|
| 2.          | Como alterar minha senha de acesso ao SISREG?4                                                                                 |
| 3.<br>nov   | Onde localizo o número do Cartão do SUS, bem como realizo alterações e<br>os cadastros?                                        |
| 4.          | Como localizar o código do procedimento (SIGTAP) através do SISREG? 7                                                          |
| 5.          | Como gerar uma solicitação de procedimento hospitalar no SISREG? 8                                                             |
| 6.<br>SIS   | Como localizo uma solicitação de internação hospitalar (cirurgia/leito) no REG?                                                |
| 7.          | Como cancelar uma solicitação de procedimento hospitalar no SISREG? 14                                                         |
| 8.<br>DE`   | Como REENVIAR para a regulação as solicitações hospitalares que foram<br>VOLVIDAS pelo médico regulador?                       |
| 9.<br>rese  | Como internar um paciente regulado pela Central de Regulação, com leito ervado para a minha unidade hospitalar?                |
| 10.<br>Iauc | Caso haja a necessidade de alteração do procedimento principal no do de AIH, como realizo a mudança de procedimento no SISREG? |
| 11.<br>ocu  | Como verifico quais leitos hospitalares estão disponíveis, reservados, pados e/ou impedidos no SISREG (MAPA DE LEITOS)?        |
| 12.         | Como realizar a alta hospitalar de um paciente no SISREG? 19                                                                   |

#### 1. Como acessar o SISREG III?

R: Abra seu navegador internet (ex.: Internet Explorer, Firefox, Chrome, etc.), digite na barra de endereço pressionando **ENTER** ao final:

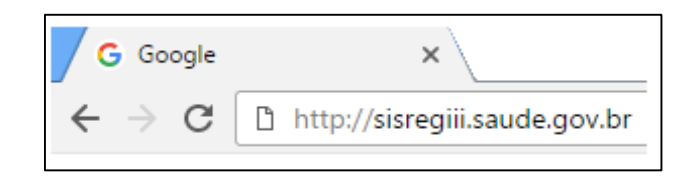

Na tela principal digite seu operador, senha e clique em entrar.

| MA NACIONAL DE REGU            | LAÇÃO                                                                                                    |                      |
|--------------------------------|----------------------------------------------------------------------------------------------------|----------------------|
| LOGIN                          |                                                                                                    |                      |
|                                | Operador:                                                                                                    |                      |
|                                | 962RAFAEL                                                                                                    |                      |
|                                | Senha :                                                                                                    |                      |
|                                | *****                                                                                                    |                      |
|                                | entrar                                                                                                    |                      |
| O QUE É                        | O SISREG III?                                                                                                    |                      |
| Sistema on-li<br>rede básica à | ne, criado para o gerenciamento de todo complexo regulato<br>internação hospitalar, visando a humanização dos serviços | ório indo<br>, maior |

Seu operador será: **TRÊS PRIMEIROS DÍGITOS DE SEU CPF+NOME** (ex.: 123FULANO) e senha **102030**, é de suma importância que o operador ao efetuar seu primeiro login altere a senha, sugerimos a utilização de no máximo seis dígitos (podem ser letras, números ou símbolos).

#### 2. Como alterar minha senha de acesso ao SISREG?

R: Sua senha deverá ser renovada periodicamente, trata-se de um artifício de segurança do aplicativo, para alterá-la a qualquer momento basta clicar sobre a funcionalidade **TROCA DE SENHA** (disponível no canto superior da tela).

Serão exibidos os campos para alteração de sua senha de acesso, bem como telefones de contato e e-mail.

| 4 | ALTERAG      | ÇÃO DE SENHA                  |               |       |
|---|--------------|-------------------------------|---------------|-------|
| o | Operador:    | REG-SES-1                     |               |       |
| N | lome:        | Operador Para Treinamento Ses |               |       |
| s | Senha Atual: |                               |               |       |
| s | Senha Nova:  |                               | Complexidade: | FRACA |
| c | Confirmação: |                               |               |       |
| E | -mail:       | 65 3616 9100                  |               |       |
| Т | elefone:     | 65 3616 9100                  |               |       |

Preencha os campos "Senha Atual", "Senha Nova" e "Confirmação", clicando no botão **alterar** para concluir a troca de senha.

Obs.: Sugerimos que a senha tenha obrigatoriamente 06 dígitos, podem ser letras, símbolos e/ou números. Para suporte contate-nos pelo e-mail rafaelbatista@ses.mt.gov.br

### 3. Onde localizo o número do Cartão do SUS, bem como realizo alterações e novos cadastros?

R: Acesse o site <u>http://cadastro.saude.gov.br</u>, preenchendo a tela de login conforme a figura abaixo.

| Autenticação              | Eistenna                       |
|---------------------------|--------------------------------|
| Código do Estabelecimento | SUS Unico                      |
| 7299516                   | 🖁 Cartão Nacional de Saúde 🥢 🚸 |
| Usuário                   | artig                          |
| REGULACAO                 |                                |
| Senha                     |                                |
| •••••                     |                                |
| Acessar                   |                                |

Código do Estabelecimento = 7299516, Usuário = REGULACAO e Senha = 102030 (apenas para consultas).

Na tela inicial do sistema cartão, preencha os campos de pesquisa e clique preferencialmente no botão "**Procurar usuário similar**", para que a busca realizada seja mais abrangente.

|                                                                         | E                                      | ILTRO DE PESQUISA                                                         |  |
|-------------------------------------------------------------------------|----------------------------------------|---------------------------------------------------------------------------|--|
| 🗌 Não Usar Lista de Termo                                               | s Impróprios.                          |                                                                           |  |
| Número do CNS                                                           | Situação                               |                                                                           |  |
| Nome                                                                    | ATIVO                                  | Apelido / Nome Social                                                     |  |
| MARIA DE MORAES PAULO                                                   |                                        |                                                                           |  |
| Nome da Mãe                                                             |                                        | Nome do Pai                                                               |  |
| MARIA FRAUZA<br>(caso desconhecido, selecional<br>Data de Nascimento Ti | a opção ao lado)<br>po de Documento Mu | (caso desconhecido, selecionar a opção ao lado)<br>Inicípio de Nascimento |  |
| 14/07/1966                                                              |                                        |                                                                           |  |

Se entre os usuários exibidos como resultado da consulta estiver aquele que você procura, basta clicar duas vezes (clique duplo) sobre o número do cartão e pressionar Ctrl+C ou usar o botão direito do mouse clicando sobre a opção copiar. Assim quando estiver no SISREG basta colar o número no campo CNS.

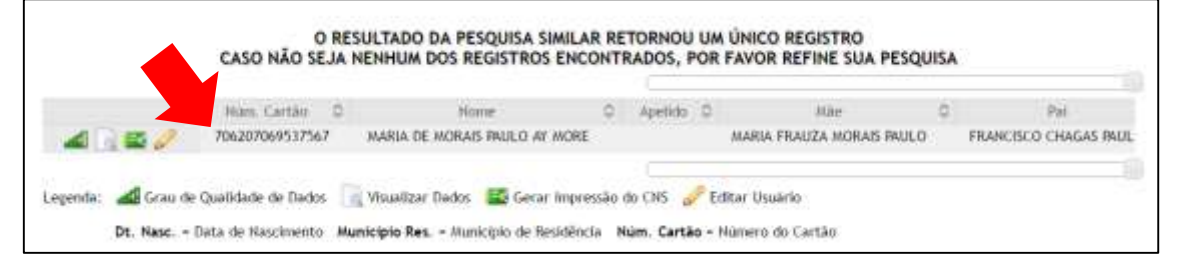

Caso nenhum dos usuários apresentados seja aquele procurado, você poderá gerar o número de cartão SUS. Quando é realizada uma pesquisa e nenhum cartão é encontrado o aplicativo retorna a seguinte tela:

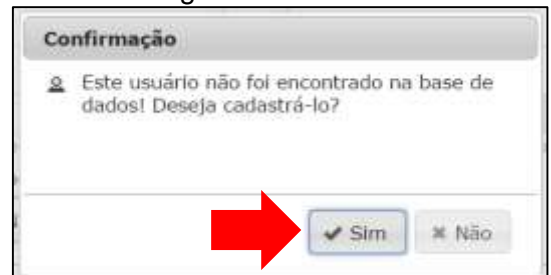

Clicando sobre o botão "**Sim**" um formulário será aberto para preenchimento, ao final um número de cartão será exibido.

|                     | próprios                |                                      |                                              |             |
|---------------------|-------------------------|--------------------------------------|----------------------------------------------|-------------|
| 📄 Não usar          |                         |                                      |                                              |             |
|                     |                         |                                      |                                              |             |
|                     |                         |                                      |                                              |             |
| Dados do Usuário    |                         |                                      |                                              |             |
| CPF                 | Ao infor                | mar o CPE os car                     | nnos Nome. Nome da Mãe. Sexo e               |             |
|                     | Data de<br>Receita      | Nascimento serã<br>Federal e serão l | o preenchidos com os dados da<br>bloqueados. |             |
| Nome*               |                         |                                      | Nome Social/Apelido                          |             |
| MARIA AYMORE        |                         |                                      |                                              |             |
| Nome da Mãe*        |                         |                                      | Nome do Pai*                                 |             |
| MARIA FRAUZA        |                         |                                      |                                              |             |
| (caso desconhecido, | selecionar a opção ao l | ado)                                 | (caso desconhecido, selecionar a opçã        | o ao lado)  |
| SELECTONE           |                         |                                      |                                              |             |
| SELECIONE           | SELECIONE               | •                                    |                                              |             |
| Data de Nascimento* | Tipo Sanguíne           | 0                                    |                                              |             |
| 14/07/1966          | SELECIONE               | • Pr                                 | eencha o tipo sanguíneo somente se ti        | ver certeza |
|                     |                         |                                      |                                              |             |
| Data de Obito       | Ao preencher a          | a Data de Óbito,                     | 🗏 🖻 Remover informaçõ                        | es de óbito |
|                     | este cartão na          | cional de saúde s                    | erá inativado.                               |             |
| Nacionalidade*      | Municípi                | o de Nascimento                      | *                                            |             |
| BRASILEIRA          | •                       |                                      |                                              |             |
|                     |                         |                                      |                                              |             |

Sugerimos a inserção do número do CPF, assim o sistema preencherá as informações com base nos dados da receita federal. Ademais, o número de telefone para contanto é essencial, inclusive havendo a possibilidade de inserção de vários números.

#### 4. Como localizar o código do procedimento (SIGTAP) através do SISREG?

R: Para buscar um procedimento da tabela SIGTAP, posicione o mouse sobre o menu **CONSULTA GERAL** e selecione a opção **TABELA SIGTAP**.

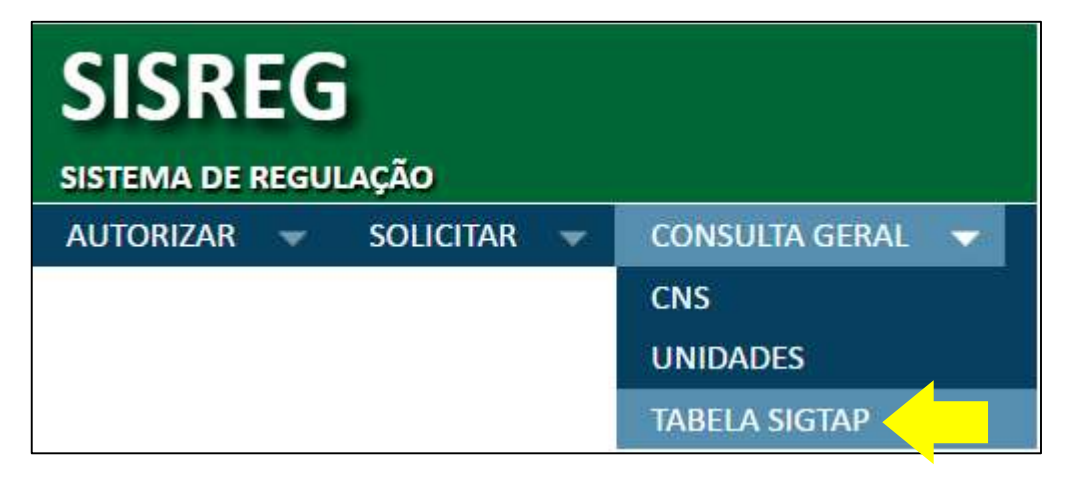

Será exibida a tela abaixo. A busca pode ser realizada por **código** ou por **descrição**, como demonstrado a seguir:

| PESQUI     | SAR PROCEDIMENTO                                                             |         |
|------------|------------------------------------------------------------------------------|---------|
| Código:    |                                                                              |         |
| Descrição: | dengue                                                                       |         |
| Procurar   |                                                                              |         |
|            |                                                                              |         |
| PROCED     | IMENTOS ENCONTRADOS                                                          |         |
| Código     | Descrição                                                                    | Detalhe |
| 0102010501 | ATIVIDADES EDUCATIVAS SOBRE A TEMATICA DA DENGUE,REALIZADAS PARA A POPULACAO | Detalh  |
| 0213010119 | HISTOPATOLOGIA P/ IDENTIFICACAO DE DENGUE                                    | Detalh  |
| 0213010330 | IMUNOHISTOQUIMICA P/ IDENTIFICACAO DO VIRUS DA DENGUE                        | Detalh  |
| 0213010380 | ISOLAMENTO DO VIRUS DA DENGUE                                                | Detalh  |
| 0213010674 | TESTE DE HIBRIDIZACAO IN SITU P/ IDENTIFICACAO DO VIRUS DA DENGUE            | Detalh  |
| 0303010010 | TRATAMENTO DE DENGUE CLASSICA                                                | Detalh  |
| 0303010029 | TRATAMENTO DE DENGUE HEMORRAGICA                                             | Detalh  |
| 0202030792 | PESQUISA DE ANTICORPOS IGG CONTRA ARBOVIRUS (DENGUE E FEBRE<br>AMARELA)      | Detalh  |
|            | PESQUISA DE ANTICORPOS IGM CONTRA ARBOVIRUS (DENGUE E FEBRE                  | Detally |

Digitando uma palavra chave inerente ao procedimento, basta clicar no botão **procurar**. Caso o procedimento seja encontrado, seu código, descrição e um botão **detalhes** serão apresentados.

#### 5. Como gerar uma solicitação de procedimento hospitalar no SISREG?

R: Acesse o menu "SOLICITAR" e clique na funcionalidade "INTERNAÇÃO".

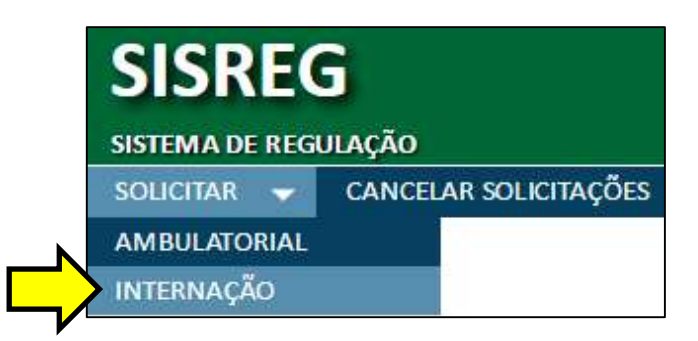

A tela para pesquisa do usuário SUS será exibida, a primeira pesquisa será realizada na base do próprio SISREG, caso ele retorne nenhum registro você terá a opção de localizar o usuário no sistema cartão (**CADSUSWEB**).

|    | ados do Pacie     | ente             |                         |                       |
|----|-------------------|------------------|-------------------------|-----------------------|
| C  | NS                |                  |                         |                       |
| No | ome do Paciente   |                  |                         | ]                     |
| No | ome da Mãe        |                  |                         |                       |
| Da | ata de Nascimento |                  |                         |                       |
| U  | F de Nascimento   | Selecione a UF 💌 | Município de Nascimento | Selecione o Municipio |
| U  | F de Residência   | Selecione a UF   | Município de Residência | Selecione o Municipio |
| Se | exo               | Selecione 💌      |                         |                       |

Para realizar a busca, basta digitar o número do cartão do SUS (**CNS**) <u>ou</u> os dados pessoais (**nome do paciente**, **nome da mãe**, **data de nascimento**) e clicar no botão **pesquisar**. Caso o SISREG encontre algum resultado será exibida a seguinte tela:

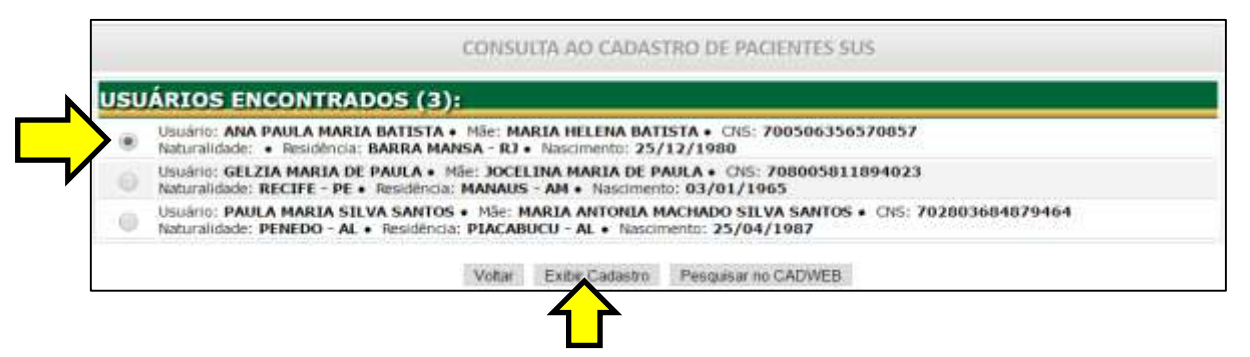

Confira os dados e ao encontrar o usuário buscado clique na **"bolinha"** para selecioná-lo, logo após clique no botão **exibir cadastro**. O sistema apresentará uma tela solicitando-lhe que confira os dados pessoais do usuário e caso estejam todos corretos-atualizados clique no botão **continuar**, que está localizado no final da página.

| DADOS PESSOATS:                                                                                                 |              |                |                         |                          |                                                                                                    |          |    |
|----------------------------------------------------------------------------------------------------|--------------|----------------|-------------------------|--------------------------|----------------------------------------------------------------------------------------------------|----------|----|
| CMS                                                                                                    |              |                |                         |                          |                                                                                                    |          |    |
| 706207069537567*                                                                                                |              |                |                         |                          |                                                                                                    |          |    |
| Normal                                                                                                    |              |                |                         | Home Social / Apulido:   |                                                                                                    |          |    |
| HARDA DE HORADE FALLO AV MORE                                                                                   |              |                |                         |                          |                                                                                                    |          |    |
| Norve da Mâni                                                                                                   |              |                |                         | Home do Pati             |                                                                                                    |          |    |
| HARDA FRAUZA HORAES PAULO                                                                                       |              |                |                         | FRANCISCO CHAGAS PAULO   |                                                                                                    |          |    |
| Sexer                                                                                                    |              |                |                         | Repair                   |                                                                                                    |          |    |
| FENDICINO                                                                                                    |              |                |                         | RABDA                    |                                                                                                    |          |    |
| Duta de Nascimento:                                                                                             |              |                |                         | Tipo Sanguineer          |                                                                                                    |          |    |
| 14/07/1966 (53 anox)                                                                                            |              |                |                         | 10m                      |                                                                                                    |          |    |
| Nacionalistades                                                                                                 |              |                |                         | Hunicipie de Naschmerkei |                                                                                                    |          |    |
| SRABILEIRA                                                                                                    |              |                |                         | RENDONDROLES - MP        |                                                                                                    |          |    |
| ENDERECO;                                                                                                    |              |                |                         |                          |                                                                                                    |          |    |
| Tipo Lognedoure:                                                                                                |              |                |                         | Logradoures              |                                                                                                    |          |    |
| Rote                                                                                                    |              |                |                         | DOM CAMILO FAREILINE     |                                                                                                    |          |    |
| Complementar                                                                                                    |              |                |                         | Rémeror                  |                                                                                                    |          |    |
| QUADRA SE                                                                                                    |              |                |                         | 13                       |                                                                                                    |          |    |
| Bairros                                                                                                    |              |                |                         | CEP1                     |                                                                                                    |          |    |
| FARQUE DO LAGO                                                                                                  |              |                |                         | 98120-360                |                                                                                                    |          |    |
| Rais de Repidência:                                                                                             |              |                |                         | Municipio de Rasidência: |                                                                                                    |          |    |
| BRASR.                                                                                                    |              |                |                         | VARIZEA GRANDE - MT      |                                                                                                    |          |    |
| CONTATOS:                                                                                                    |              |                |                         |                          |                                                                                                    |          |    |
| E-mail(s):                                                                                                    |              |                |                         |                          |                                                                                                    |          |    |
|                                                                                                    | Tex .        |                |                         | treat                    |                                                                                                    | Valuado: |    |
|                                                                                                    | PRIMANIO     |                |                         | MALIMOREBHOTMAIL.COM     |                                                                                                    | NAD .    |    |
| Toleform(x):                                                                                                    |              |                |                         |                          |                                                                                                    |          |    |
|                                                                                                    | Ties Talabas |                |                         | 000                      | for an and the second second sec |          |    |
|                                                                                                    | (PECIA)      |                |                         | (88)                     | 55149-5335                                                                                                    |          |    |
| III and the second second second second second second second second second second second second second second s |              |                |                         | 5×42                     |                                                                                                    | -        | _  |
| DOCUMENTOS:                                                                                                    |              |                |                         |                          |                                                                                                    |          |    |
| CPA:                                                                                                    |              |                |                         |                          |                                                                                                    |          |    |
| 915.778.291-15                                                                                                  |              |                |                         |                          |                                                                                                    |          |    |
| Sdentislades                                                                                                    |              |                |                         |                          |                                                                                                    |          |    |
| Hum, F                                                                                                    | 60           | Orgilo Emissio |                         | Estado Erriseor          | Data de Erréanile                                                                                                    |          |    |
| 26046                                                                                                    | 36           | 55#            |                         | #R.                      | 20/11/1998                                                                                                    |          |    |
|                                                                                                    |              |                |                         | 4                        |                                                                                                    |          | 84 |
|                                                                                                    |              |                |                         |                          |                                                                                                    |          |    |
|                                                                                                    |              |                | C. I. Manager and S. M. |                          |                                                                                                    |          |    |

Com os dados do usuário SUS preenchidos, o aplicativo requere que preenchamos os **dados da solicitação**, conforme figura abaixo:

|                                                                                                | CNS                                                                                                | 898050095                                                                               | 453646                |    |
|------------------------------------------------------------------------------------------------|----------------------------------------------------------------------------------------------------|-----------------------------------------------------------------------------------------|-----------------------|----|
|                                                                                                | Nom                                                                                                | e: MARIA DE MORA                                                                        | IS PAULO AYMO         | RE |
|                                                                                                | Nome da Ma                                                                                         | e: MARIA FRAUZA D                                                                       | DE MORAIS PAU         | LO |
| 1990 a 19                                                                                      | Nome do Pa                                                                                         | I: FRANCISCO CHA                                                                        | GAS PAULO             |    |
| Dat                                                                                            | a de Nascimenti                                                                                    | o: 14.07.1965                                                                           |                       |    |
|                                                                                                | Residenci                                                                                          | a: CUIABA - MT                                                                          |                       |    |
| Código SIH                                                                                     |                                                                                                    | Checar<br>DE DENGLE CLASSI                                                              | CA                    |    |
| Código SIH<br>Descrição:<br>CID                                                                | 0303010010<br>TRATAMENTO D<br>A90 - DENGU                                                          | Checar<br>DE DENGUE CLASSI<br>E (DENGUE CLASS                                           | CA<br>ICO) •          |    |
| Código SIH<br>Descrição:<br>CID<br>Clínica                                                     | 0303010010<br>TRATAMENTO D<br>A90 - DENGU<br>ESPEC - CLIN                                          | Checar<br>DE DENGUE CLASSI<br>E (DENGUE CLASS<br>ICO - CLINICA GER                      | CA<br>ICO)            |    |
| Código SIH<br>Descrição:<br>CID<br>Clínica<br>rofissional Solicitante                          | 0303010010<br>TRATAMENTO D<br>A90 - DENGU<br>ESPEC - CLIN<br>ADALBERTO F                           | Checar<br>DE DENGUE CLASSI<br>E (DENGUE CLASS<br>ICO - CLINICA GER<br>FEREIRA DA SILVA  | CA<br>ICO) •<br>KAL • |    |
| Código SIH<br>Descrição:<br>CID<br>Clínica<br>rofissional Solicitante<br>Caráter               | 0303010010<br>TRATAMENTO D<br>A90 - DENGU<br>ESPEC - CLIN<br>ADALBERTO F<br>1 - Eletivo            | Checar<br>DE DENGUE CLASSI<br>E (DENGUE CLASS<br>ICO - CLINICA GER<br>FEREIRA DA SILVA  | CA<br>ICO) I<br>VAL I |    |
| Código SIH<br>Descrição:<br>CID<br>Clínica<br>rofissional Solicitante<br>Caráter<br>Descrição: | 0303010010<br>TRATAMENTO [<br>A90 - DENGU<br>ESPEC - CLIN<br>ADALBERTO F<br>1 - Eletivo<br>Eletivo | Checar<br>DE DENGUE CLASSI<br>E (DENGUE CLASS<br>ICO - CLINICA GER<br>FERREIRA DA SILVA | CA<br>ICO) •<br>IAL • | Z  |

Devemos digitar o código SIH do procedimento hospitalar desejado (depois clique no botão "checar"), selecionar o cid., a clínica (especialidade do leito), o profissional médico solicitante (aquele que carimbou e assinou o laudo físico), o caráter (eletivo ou urgência) e o risco (vermelho, amarelo, verde ou azul), por fim clicamos em OK.

O aplicativo apresentará uma página com diversas informações sobre a solicitação (laudo para solicitação de procedimentos hospitalares do SISREG) sendo:

| INFORME OS DADOS DA SOLIO                                                                                                    | CITAÇÃO                                                                                                    |                                                                                                    |
|----------------------------------------------------------------------------------------------------|----------------------------------------------------------------------------------------------------|----------------------------------------------------------------------------------------------------|
| Identificação da Unidade                                                                                                    |                                                                                                    | Identificação da unidade de saúde que                                                                                                    |
| Unidade Solicitante:<br>SANTA CASA DE MISERICORDIA DE CUIABA<br>Município Desejado: Unidade Desejada:<br>CUIABA 💽 SANTA CASA DE MISERICORDIA DE CUIABA 💽                                                                                                    | CNES:<br>2655519<br>Data Desejada:<br>26/12/2013                                                                          | requere a realização do procedimento<br>hospitalar, juntamente com a sugestão<br>de estabelecimento executante e data<br>para realização. |
| Dados do Paciente                                                                                                    |                                                                                                    |                                                                                                    |
| Nome do Paciente         MARIA DE MORAIS PAULO AYMORE         Data de Nascimento:       Sexo:         14.07.1966       Feminino         Logradouro, Endereço, Nº , Complemento, Bairro         RUA - RIO COSME - 19 GRANDE TERCEIRO         Município         CUIABA         Responsável         ANTONIO JOSE (ESPOSO)         Dados da Solicitante:         293.759.836-68         ADALBERTO FERREIRA DA SILVA         CID - Diagnóstico Inicial: | CNS:<br>898050095453646<br>Telefone:<br>65-81264576<br>UF<br>MT<br>CEP<br>78065520<br>Telefone de Contato<br>85.9999.8888 | Dados do paciente, oriundos da<br>base federal do sistema cartão<br>(Cartão Nacional de Saúde do<br>SUS).                                 |
| A90 - DENGUE (DENGUE CLASSICO)<br>Classificação de Risco<br>AZUL - atendimento eletivo.<br>Caráter<br>1 - Eletivo<br>Procedimento Solicitado:<br>TRATAMENTO DE DENGUE CLASSICA<br>Especialidade:<br>ESPEC - CLINICO - CLINICA GERAL                                                                                                    | edimento, clínica.<br>Código:<br>0303010010<br>Leito Complementar:<br>Nenhum                                              | o, seja necessário a reserva<br>ito complementar, ex.: UTI.                                                                               |
| Laudo Técnico e Justificativa do Procedimento<br>*Principais Sinais e Sintomas Clínicos:<br>FEBRE, DOR NO CORPO, <u>VOMITOS</u> E DORES DE <u>CABECA</u> .                                                                                                    |                                                                                                    |                                                                                                    |
| *Principais Resultados de Provas Diagnósticas:       Dados téc         PROVA DO LACO +, HEMOGRAMA.       Condições         *Condições que Justifica a Internação:       Laco + 100000000000000000000000000000000000                                                                                                    | nicos, como: sinais e sin<br>a, resultado de exan<br>que justificam a internaçã                                           | tomas, hipótese<br>nes anteriores,<br>io e natureza da                                                                                    |
| TRATAMENTO CLINICO.<br>Preencher com a natureza da lesão<br>© Leve O Grave<br>Cancelar Soljoitar                                                                                                    | O <sub>Gravissima</sub>                                                                                                   | ~                                                                                                    |
| Ao final do<br>preenchimento, clique<br>botão " <b>solicitar</b> ".                                                                                                    | no                                                                                                    |                                                                                                    |

Será gerado o **"LAUDO PARA SOLICITAÇÃO DE AUTORIZAÇÃO DE INTERNAÇÃO HOSPITALAR"** totalmente eletrônico (eliminando a necessidade de preenchimento de papel), pois a solicitação fica registrada na base de dados do SISREG podendo ser impressa sempre que se fizer necessário.

Esse processo de solicitação gera um "Código" numérico que identifica o pedido, que automaticamente é enviado para a "Central de Regulação" onde será analisada pelo profissional médico com perfil "REGULADOR/AUTORIZADOR", ele poderá: a) aprová-la; b) mantê-la pendente, c) devolvê-la e/ou d) negá-la.

| Cć                                           | ódigo 100018308      |       |
|----------------------------------------------|----------------------|-------|
| IDENTIFICAÇÃO DA UNIDADE                     | Ň                    |       |
| Unidade Solicitante:                         | CNES:                |       |
| SECRETARIA DE ESTADO DE SAUDE DE MATO GROSSO | 4069463              |       |
| Município Regulador                          | Unidade Desejada:    | CNES: |
| CUIABA                                       | Não Informado        |       |
| Data Desejada                                |                      |       |
| DADOS DO PACIENTE                            |                      |       |
| CNS                                          |                      |       |
| 706207069537567                              |                      |       |
| Nome do Paciente                             | Nome Social/Apelido: |       |
| MARIA DE MORAIS PAULO AY MORE                |                      |       |

- a) O médico "**REGULADOR/AUTORIZADOR**" <u>aprova</u> e reserva o leito, pois no SISREG a autorização é condicionada à reserva do leito;
- b) O médico "REGULADOR/AUTORIZADOR" <u>devolve</u> a solicitação para a unidade solicitante requerendo algum tipo de informação complementar, assim a unidade solicitante pode corrigir o laudo e reenviá-lo à Central de Regulação (meio eletrônico);
- c) O médico "REGULADOR/AUTORIZADOR" mantém <u>pendente</u> a solicitação, quando não encontra vaga disponível para a autorização ou necessita "EVOLUIR" esse paciente;
- d) O médico "REGULADOR/AUTORIZADOR" <u>nega</u> a solicitação, quando isso ocorre geralmente significa que com base na análise técnica realizada pelo médico regulador, considerando os dados informados pela unidade solicitante e com base em protocolos (clínicos e de regulação) a realização do procedimento hospitalar não é pertinente, nesse caso, a solicitação foi finalizada com status "negado".

# 6. Como localizo uma solicitação de internação hospitalar (cirurgia/leito) no SISREG?

R: Todas as solicitações podem ser localizadas, independentemente de seu status (autorizado, pendente, devolvido, negado ou reenviado), basta acionar o menu **CONSULTA HOSP** (consulta hospitalar) e clicar na funcionalidade **Solicitações**.

| SISR       | EC  | 6                     |                |   |              |                           |
|------------|-----|-----------------------|----------------|---|--------------|---------------------------|
| SISTEMA DE | REG | ULAÇÃO                |                |   |              |                           |
| SOLICITAR  | -   | CANCELAR SOLICITAÇÕES | CONSULTA GERAL | - | CONSULTA AMB | CONSULTA HOSP 🛛 🔫         |
|            |     |                       |                |   |              | SOLICITAÇÕES              |
|            |     |                       |                |   | _            | SOLICITAÇÕES DEVOLVIDAS   |
|            |     |                       |                |   |              | EXPORTADOR DE INTERNAÇÕES |

Será carregada uma página contendo diversos critérios para pesquisa, as maneiras mais rápidas e fáceis de localizar uma solicitação são através do "Código da Solicitação" ou pelo CNS (cartão nacional de saúde).

| CONSULTA SOLICITA                 | ÇÃO/AUTORIZAÇÃO DE INTERNAÇÃO |
|-----------------------------------|-------------------------------|
| Código da solicitação/internação: |                               |
| CNS:                              |                               |
| Paciente:                         |                               |
| Informe o Período de Solicitação: | a                             |
| Informe o Período de Reserva:     | a                             |
| Cod. Procedimento                 |                               |
| Unidade Solicitante               | Selecione a Unidade 🔹         |
| Unidade Executante                | Selecione a Unidade           |
| Clínica                           | Selecione a Clinica           |
| Prioridade                        | Selecione a Prioridade 🔻      |
| Extra PPI                         |                               |
|                                   | Buscar                        |

Basta digitar um dos dois parâmetros e clicar no **botão buscar**, o resultado será apresentado em uma nova página, contendo informações como: **data da solicitação**, **nome do paciente**, **procedimento**, **clínica**, **prioridade**, **n° de AIH** e **situação** (figura abaixo).

| Dt.Sokcitação | Paciente                        | Procedemento                         | Clinica                               | Prioridade | Nu. AlH        | Situação   | Valor  | Cancelar<br>Reserva |
|---------------|---------------------------------|--------------------------------------|---------------------------------------|------------|----------------|------------|--------|---------------------|
| 03.06.2014    | VANUSA ELIZA VIEIRANTZ          | TRATAMENTO DE DENGUE<br>CLASSICA     | ESPEC - CLINICO (CLINICA GERAL)       | Lingéncia  |                | Aprovado   | 251.60 | Cancelar            |
| 83.06.2014    | MARINES METZLER FERREIRA        | BIOPSIA CIRURGICA DE TIREOIDE        | ESPEC - CIRURGICO (CIRURGIA<br>GERAL) | Urplinda   | *****          | Reserviada | 0      |                     |
| 03.06.2014    | MARINES METZLER FERREIRA        | BIOPSIA DE ENDOCARDIO /<br>MIOCARDIO | ESPEC - CIRURGICO (CIRURGIA<br>GERAL) | Elettva    |                | Negado     | 0      |                     |
| 03.06.2014    | MARIO LUIZ FILHO                | BIOPSIA DE ENDOCARDIO /<br>MIOCARDIO | ESPEC - CLINICO (CLINICA GERAL)       | Urplinda   |                | Negado     | 0      |                     |
| 13.06.2014    | MARILDES DOS SANTOS<br>MORAES   | TRATAMENTO DE DENGUE<br>CLASSICA     | ESPEC - CIRURGICO (CIRURGIA<br>GERAL) | Urgéncia   |                | Aprovalo   | 261.60 | Cancelar            |
| 03.06.2014    | DEMERVAL CARVALHO DE<br>PREITAS | BIOPSIA DE ENDOCARDIO /<br>MIOCARDID | ESPEC - CLINICO (CLINICA GERAL)       | Wgéncia    |                | Negado     | 0      |                     |
| 13.06.2014    | IVETE LOURDES PANAZZÓLO         | TRATAMENTO DE TUBERCULOSE            | ESPEC - CLINICO (CLINICA GERAL)       | Eletiva    | *****          | Peodente   | 0      |                     |
| 3.06.2014     | IVETE LOURDES PANAZZOLO         | BIOPSIA CIRURGICA DE TIRECIDE        | ESPEC - CLINICO (CLINICA GERAL)       | Urploca    |                | Devolvido  | 0      |                     |
| 13.06.2014    | MARCIA REZER DA ROSA            | TRATAMENTO DE TUBERCULDISE           | COMPLEMENTAR (UNIDADE<br>ISOLAMENTO)  | Urplicke   | *******        | Pendenbe   | 0      |                     |
| 4.06.2014     | FATIMA CRUZ DE HUNGRIA          | TILATAMENTO DE DENGUE<br>CLASSICA    | ESPEC - CLINICO (CLINICA GERAL)       | Urplacia   | 510340001113-8 | Pendente   | 261.60 |                     |

Ao encontrar a solicitação, passe o ponteiro do mouse sobre ela, aparecerá uma

**"mãozinha"** <sup>(1)</sup>, clique apenas uma vez e o laudo de solicitação do procedimento hospitalar será aberto, conforme demonstra a figura na próxima página.

|                                                                                                    | N ABH #                                                                                                    | 10340000100-7                                                                                                  |                                                                                                    |                                     |
|----------------------------------------------------------------------------------------------------|----------------------------------------------------------------------------------------------------|----------------------------------------------------------------------------------------------------|----------------------------------------------------------------------------------------------------|-------------------------------------|
| TOENTIETCAÇÃO DA                                                                                                    | UNTDADE                                                                                                    |                                                                                                    |                                                                                                    |                                     |
| TOENTIFICAÇÃO DA                                                                                                    | UNIDADE                                                                                                    |                                                                                                    |                                                                                                    |                                     |
| Unidade Solicitantes                                                                                                    | DE CUTADA                                                                                                    |                                                                                                    | CNESI                                                                                                    |                                     |
| SANIA CASA DE MISERICORDIA                                                                                                    | DE CULABA                                                                                                    |                                                                                                    | 2055519                                                                                                    |                                     |
| SANTA CASA DE MISERICORDIA                                                                                                    | DE CUTABA                                                                                                    |                                                                                                    | 2655510                                                                                                    |                                     |
| Logradouro, Endereco, Nº, C                                                                                                    | onulemento, Bairro                                                                                                    |                                                                                                    | Municipio                                                                                                    |                                     |
| PRACA DO SEMINARIO - 141                                                                                                    | CENTRO                                                                                                    |                                                                                                    | CUIABA                                                                                                    |                                     |
| Município Regulador                                                                                                    | CUIABA                                                                                                    |                                                                                                    | 10000                                                                                                    |                                     |
| Data de Solicitação                                                                                                    | 16.09.2016 - 17:08:47                                                                                                    |                                                                                                    | Operador                                                                                                    | STACASA-13                          |
| Data de Autorização                                                                                                    | 16/09/2016 - 17:18:31                                                                                                    |                                                                                                    | Operador                                                                                                    | REG-LIZANDRO                        |
| Data de Reserva                                                                                                    | 16.09.2016                                                                                                    |                                                                                                    |                                                                                                    |                                     |
| Data de Internacao                                                                                                    | 16.09.2016                                                                                                    |                                                                                                    | Operador                                                                                                    | STACASA-INT-3                       |
| Data Prevista de Alta                                                                                                    | 18.09.2016                                                                                                    |                                                                                                    |                                                                                                    |                                     |
| Data de Alta                                                                                                    | 16/09/2016 - 17:43:23                                                                                                    | Operador                                                                                                    | STACASA-INT-3                                                                                                    |                                     |
| Motivo da Alta                                                                                                    | 1.2 ALTA MELHORADO                                                                                                    |                                                                                                    |                                                                                                    |                                     |
| DADOS DO PACIENT                                                                                                    | 13                                                                                                    |                                                                                                    |                                                                                                    |                                     |
| CNS                                                                                                    |                                                                                                    |                                                                                                    |                                                                                                    |                                     |
| 709808050516793                                                                                                    |                                                                                                    |                                                                                                    |                                                                                                    | 250                                 |
| Nome do Paciente                                                                                                    |                                                                                                    |                                                                                                    | Nome Social/Ape                                                                                                    | fido:                               |
| BRUNO CARVALHO RANZANI                                                                                                    |                                                                                                    |                                                                                                    |                                                                                                    |                                     |
| Sexor                                                                                                    |                                                                                                    |                                                                                                    | Raça:                                                                                                    |                                     |
| MASCULINO<br>Data da Mascimentes                                                                                                    |                                                                                                    |                                                                                                    | AMARELA<br>Tino Executiono                                                                                                    |                                     |
| 18/06/1993 /22 approx                                                                                                    |                                                                                                    |                                                                                                    | npo sanguineo:                                                                                                    |                                     |
| Nome da Mäet                                                                                                    |                                                                                                    |                                                                                                    | Naturalidades                                                                                                    |                                     |
| FLIECE DA HORA CARVALHO RAL                                                                                                    | NZANI                                                                                                    |                                                                                                    | CACERES - MT                                                                                                    |                                     |
| Tipo Logradouro:                                                                                                    | No. of the control of the control of | Logradouro                                                                                                    | i and i and i and i and i and i and i and i and i and i and i and i and i and i and i and i and i and i and i a                                                 | Complemento:                        |
| RUA                                                                                                    |                                                                                                    | LUIS PHILIPP                                                                                                   | E PEREIRA LEITE                                                                                                    | BECO L                              |
| Número:                                                                                                    |                                                                                                    | Bairro:                                                                                                    |                                                                                                    | CEP:                                |
| 550                                                                                                    |                                                                                                    | JARDIM ALVO                                                                                                    | RADA                                                                                                    | 78048602                            |
| País de Residência:                                                                                                    |                                                                                                    | Municipio d                                                                                                    | e Residênciat                                                                                                    | UF:                                 |
| BRASIL                                                                                                    |                                                                                                    | CUIABA                                                                                                    |                                                                                                    | MT                                  |
|                                                                                                    |                                                                                                    |                                                                                                    |                                                                                                    |                                     |
| Nome do Responsável                                                                                                    |                                                                                                    |                                                                                                    | Telefone do Resp                                                                                                    | onsävel                             |
| Nome do Responsável                                                                                                    | AÇÃO                                                                                                    |                                                                                                    | Telefone do Resp<br>                                                                                                    | onsävel                             |
| Nome do Responsável<br>DADOS DA SOLICIT<br>CPF do Médico Solicitante:                                                                                                    | AÇÃO                                                                                                    | Nome do Mé                                                                                                    | Telefone do Resp<br><br>dico Solicitante:                                                                                                    | onsàvel<br>Status da Solícita;      |
| Nome do Responsável<br>DADOS DA SOLICIT<br>CPF do Médico Solicitante:<br>16193970134                                                                                                    | AÇÃO                                                                                                    | Nome do Mé<br>ABGAIL DURO                                                                                      | Telefone do Resp<br><br>dico Solicitante:<br>DRE DA SILVA                                                                                                    | Status da Solicitaç<br>APROVADO     |
| Nome do Responsável<br>DADOS DA SOLICIT<br>CPF do Médico Solicitante:<br>16193970134<br>CPF do Médico Executanter                                                                                                    | AÇÃO                                                                                                    | Nome do Mé<br>ABGAIL DUR<br>Nome do Mé                                                                         | Telefone do Resp<br>dico Solicitante:<br>DRE DA SILVA<br>dico Executante:                                                                                       | Status da Solicita<br>APROVADO      |
| Nome do Responsável<br>DADOS DA SOLICIT<br>CPF do Médico Solicitante:<br>16193970134<br>CPF do Médico Executanter<br>62169165134                                                                                                    | AÇÃO                                                                                                    | Nome do Mé<br>ABGAIL DUR<br>Nome do Mé<br>ADRIANA OLI                                                          | telefone do Resp<br>dico Solicitante:<br>DRE DA SILVA<br>dico Executante:<br>IVEIRA MAGALHAES                                                                   | Status da Solicitaç<br>APROVADO     |
| Nome do Responsável<br>DADOS DA SOLICIT<br>CPF do Médico Solicitante:<br>16193970134<br>CPF do Médico Executanter<br>62169165134<br>Diagnóstico Inicial - CID:<br>Démois Conscius O Assicol                                                                                                    | AÇÃO                                                                                                    | Nome do Mé<br>ABGAIL DUR<br>Nome do Mé<br>ADRIANA OLI                                                          | Telefone do Resp<br>dico Solicitante:<br>DRE DA SILVA<br>dico Executante:<br>IVEIRA MAGALHAES                                                                   | Status da Solicita;<br>APROVADO     |
| Nome do Responsável<br>DADOS DA SOLICIT<br>CPF do Médico Solicitante:<br>16193970134<br>CPF do Médico Executanter<br>62169165134<br>Diagnóstico Inicial - CID;<br>DENGUE (DENGUE CLASSICO) -<br>Classificación de Risco.                                                                                                    | <b>AÇÃO</b><br>A90                                                                                                    | Nome do Mé<br>ABGAIL DUR<br>Nome do Mé<br>ADRIANA OLI                                                          | Telefone do Resp<br>dico Solicitante:<br>DRE DA SILVA<br>dico Executante:<br>IVEIRA MAGALHAES                                                                   | Status da Solicitaç<br>APROVADO     |
| Nome do Responsável<br>DADOS DA SOLICIT<br>CPF do Médico Solicitante:<br>16193970134<br>CPF do Médico Executanter<br>62169165134<br>Diagnóstico Inicial - CID;<br>DENGUE (DENGUE CLASSICO) -<br>Classificação de Risco<br>VERMELHO - emergéncia, neces                                                                                                    | AÇÃO<br>A90<br>sidade de atendimento imediato:                                                                                                    | Nome do Mé<br>ABGAIL DUR<br>Nome do Mé<br>ADRIANA OLI                                                          | Telefone do Resp<br>dico Solicitante:<br>DRE DA SILVA<br>dico Executante:<br>IVEIRA MAGALHAES                                                                   | Status da Solicitaç<br>APROVADO     |
| Nome do Responsável<br>DADOS DA SOLICIT<br>CPF do Médico Solicitante:<br>16193970134<br>CPF do Médico Executanter<br>62169165134<br>Diagnóstico Inicial - CID:<br>DENGUE (DENGUE CLASSICO) -<br>Classificação de Risco<br>VERMELHO - emergência, neces<br>Caráter                                                                                                    | AÇÃO<br>A90<br>sidade de atendimento imediato.                                                                                                    | Nome do Mé<br>ABGAIL DUR<br>Nome do Mé<br>ADRIANA OLI                                                          | Telefone do Resp<br>dico Solicitante:<br>DRE DA SILVA<br>dico Executante:<br>IVEIRA MAGALHAES                                                                   | Status da Solicitaç<br>APROVADO     |
| Nome do Responsável<br>DADOS DA SOLICIT<br>CPF do Médico Solicitante:<br>16193970134<br>CPF do Médico Executante:<br>62169165134<br>Diagnóstico Inicial - CID:<br>DENGUE (DENGUE CLASSICO) -<br>Classificação de Risco<br>VERMELHO - emergência, neces<br>Caráter<br>11 - Urgencia                                                                                                    | AÇÃO<br>A90<br>sidade de atendimento imediato.                                                                                                    | Nome do Mé<br>ABGAIL DUR<br>Nome do Mé<br>ADRIANA OLI                                                          | Telefone do Resp<br>dico Solicitante:<br>DRE DA SILVA<br>edico Executante:<br>IVEIRA MAGALHAES                                                                  | Status da Solicitaç<br>APROVADO     |
| Nome do Responsável<br>DADOS DA SOLICIT<br>CPF do Médico Solicitante:<br>16193970134<br>CPF do Médico Executante:<br>62169165134<br>Diagnóstico Inicial - CID:<br>DENGUE (DENGUE CLASSICO) -<br>Classificação de Risco<br>VENHELHO - emergência, neces<br>Caráter<br>11 - Urgencia<br>Clínica:                                                                                                    | AÇÃO<br>A90<br>sidade de atendimento Imediato.                                                                                                    | Nome do Mé<br>ABGAIL DUR<br>Nome do Mé<br>ADRIANA OLI                                                          | Telefone do Resp<br>dico Solicitante:<br>DRE DA SILVA<br>edico Executante:<br>IVEIRA MAGALHAES                                                                  | Status da Solicitaç<br>APROVADO     |
| Nome do Responsável<br>DADOS DA SOLICITI<br>CPF do Médico Solicitante:<br>16193970134<br>CPF do Médico Executante:<br>62169165134<br>Diagnóstico Inicial - CID;<br>DENGUE (DENGUE CLASSICO) -<br>Classificação de Risco<br>VENMELHO - emergência, neces<br>Caráter<br>11 - Urgencia<br>Clínica:<br>ESPEC - CLINICO - CLINICA GEN                                                                                                    | AÇÃO<br>A90<br>sidade de atendimento imediato.                                                                                                    | Nome do Mé<br>ABGAIL DUR<br>Nome do Mé<br>ADRIANA OLI                                                          | Telefone do Resp<br>dico Solicitante:<br>DRE DA SILVA<br>dico Executante:<br>IVEIRA MAGALHAES<br>Clínica Compleme<br>Nenhuma                                    | Status da Solicitaç<br>APROVADO     |
| Nome do Responsável<br>DADOS DA SOLICITI<br>CPF do Médico Solicitante:<br>16193970134<br>CPF do Médico Executante:<br>62169165134<br>Diagnóstico Inicial - CID;<br>DENGUE (DENGUE CLASSICO) -<br>Classificação de Risco<br>VERMELHO - emergência, neces<br>Caráter<br>11 - Urgencia<br>Clínica:<br>ESPEC - CLINICO - CLINICA GEP<br>Procedimento Solicitado:                                                                                                    | AÇÃO<br>A90<br>sidade de atendimento imediato.                                                                                                    | Nome do Mé<br>ABGAIL DUR<br>Nome do Mé<br>ADRIANA OLI                                                          | Clinica Compleme<br>Nenhuma<br>Código:                                                                                                    | Status da Solicitaç<br>APROVADO     |
| Nome do Responsável<br>DADOS DA SOLICIT<br>CPF do Médico Solicitante:<br>16193970134<br>CPF do Médico Executante:<br>62169165134<br>Diagnóstico Inicial - CID:<br>DENGUE (DENGUE CLASSICO) -<br>Classificação de Risco<br>VERMELHO - emergência, neces<br>Caráter<br>11 - Urgencia<br>Clínica:<br>ESPEC - CLINICO - CLINICA GEI<br>Procedimento Solicitado:<br>TRATAMENTO DE DENGUE CLASSICO                                                                                                    | AÇÃO<br>A90<br>sidade de atendimento imediato.<br>RAL<br>SICA                                                                                                    | Nome do Mé<br>ABGAIL DUR<br>Nome do Mé<br>ADRIANA OLI                                                          | Clinica Compleme<br>Nenhuma<br>Código:<br>0303010010                                                                                                    | Status da Solicitaç<br>APROVADO     |
| Nome do Responsável<br>DADOS DA SOLICIT<br>CPF do Médico Solicitante:<br>16193970134<br>CPF do Médico Executante:<br>62169165134<br>Diagnóstico Inicial - CID;<br>DENGUE (DENGUE CLASSICO) -<br>Classificação de Risco<br>VERMELHO - emergência, neces<br>Caráter<br>11 - Urgencia<br>Clínica:<br>ESPEC - CLINICO - CLINICA GEI<br>Procedimento Solicitado:<br>TRATAMENTO DE DENGUE CLASSI<br>TRANSFERÊNCIA EN                                                                                                    | AÇÃO<br>A90<br>sidade de atendimento imediato.<br>RAL<br>SICA<br>NTRE CLÍNICAS                                                                                                    | Nome do Mé<br>ABGAIL DUR<br>Nome do Mé<br>ADRIANA OLI                                                          | Clinica Compleme<br>Nenhuma<br>Código:<br>0303010010                                                                                                    | Status da Solicitaç<br>APROVADO     |
| Nome do Responsável<br>DADOS DA SOLICIT<br>CPF do Médico Solicitante:<br>16193970134<br>CPF do Médico Executante:<br>62169165134<br>Diagnóstico Inicial - CID:<br>DENGUE (DENGUE CLASSICO) -<br>Classificação de Risco<br>VERMELHO - emergência, neces<br>Caráter<br>11 - Urgencia<br>Címica:<br>ESPEC - CLINICO - CLINICA GEI<br>Procedimento Solicitado:<br>TRATAMENTO DE DENGUE CLASS<br>TRANSFERÊNCIA EN<br>Címica                                                                                                    | AÇÃO<br>A90<br>sidade de atendimento imediato.<br>RAL<br>SICA<br>NTRE CLÍNICAS                                                                                                    | Nome do Má<br>ABGAIL DUR<br>Nome do Má<br>ADRIANA OLI                                                          | Clinica Compleme<br>Nenhuma<br>Código:<br>0303010010                                                                                                    | entar:                              |
| Nome do Responsável<br>DADOS DA SOLICIT<br>CPF do Médico Solicitante:<br>16193970134<br>CPF do Médico Executante:<br>62169165134<br>Diagnóstico Inicial - CID:<br>DENGUE (DENGUE CLASSICO) -<br>Classificação de Risco<br>VEMMELHO - emergência, neces<br>Caráter<br>11 - Urgencia<br>Clímica<br>ESPEC - CLINICO - CLINICA GEI<br>Procedimento Solicitado:<br>TRAIMENTO DE DENGUE CLASSI<br>TRAIMENTO DE DENGUE CLASSI<br>TRAIMENTO DE DENGUE CLASSI<br>TRAIMENTO DE DENGUE CLASSI<br>Clímica<br>ESPEC - CIRURGICO - CIRURGIA                                                                                                    | AÇÃO<br>A90<br>sidade de atendimento imediato.<br>RAL<br>SICA<br>NTRE CLÍNICAS                                                                                                    | Nome do Má<br>ABGAIL DUR<br>Nome do Mé<br>ADRIANA OLI<br>DE Transfere<br>16.09.2016                            | Telefone do Resp<br>dico Solicitante:<br>DRE DA SILVA<br>edico Executante:<br>IVEIRA MAGALHAES<br>Clínica Complema<br>Nenhuma<br>Código:<br>0303010010          | entar:<br>Operador<br>STACASA-INT-3 |
| Nome do Responsável<br>DADOS DA SOLICIT<br>CPF do Médico Solicitante:<br>16193970134<br>CPF do Médico Executante:<br>62169165134<br>Diagnóstico Inicial - CID:<br>DENGUE (DENGUE CLASSICO) -<br>Classificação de Risco<br>VEMELHO - emergência, neces<br>Caráter<br>11 - Urgencia<br>Clímica<br>ESPEC - CLINICO - CLINICA GEI<br>Procedimento Solicitado:<br>TRAIMENTO DE DENGUE CLASS<br>TRAIMENTO DE DENGUE CLASS<br>TRAIMENTO DE DENGUE CLASS<br>TRAIMENTO DE DENGUE CLASS<br>Clímica<br>ESPEC - CIRURGICO - CIRURGIA<br>LAUDO TÉCNICO E                                                                                                    | AÇÃO<br>A90<br>sidade de atendimento imediato.<br>RAL<br>SICA<br>NTRE CLÍNICAS                                                                                                    | Nome do Má<br>ABGAIL DUR<br>Nome do Mé<br>ADRIANA OLI<br>DR. Transfere<br>16.09.2016<br>RNAÇÃO                 | Telefone do Resp<br>edico Solicitante:<br>DRE DA SILVA<br>edico Executante:<br>IVEIRA MAGALHAES<br>Clínica Complema<br>Nenhuma<br>Código:<br>0303010010         | entar:<br>Operador<br>STACASA-INT-3 |
| Nome do Responsável  DADOS DA SOLICIT  CPF do Médico Solicitante: 16193970134  CPF do Médico Executante: 62169165134  Diagnóstico Inicial - CID: DENGUE (DENGUE CLASSICO) - Classificação de Risco VEMMELHO - emergência, neces Caráter 11 - Urgencia Clímica ESPEC - CLINICO - CLINICA GEI Procedimento Solicitado: TRAIMENTO DE DENGUE CLASSI TRANSFERÊNCIA EN  Clímica ESPEC - CRURGICO - CIRURGIA LAUDO TÉCNICO E                                                                                                    | AÇÃO<br>A90<br>sidade de atendimento imediato.<br>RAL<br>SICA<br>NTRE CLÍNICAS<br>A GERAL<br>PUSTIFICATIVA DA INTE<br>Clinicas                                                                                                    | Nome do Má<br>ABGAIL DUR<br>Nome do Mé<br>ADRIANA OLI<br>DR. Transfere<br>16.09.2016<br><b>RNAÇÃO</b>          | Telefone do Resp<br>edico Solicitante:<br>DRE DA SILVA<br>edico Executante:<br>IVEIRA MAGALHAES<br>Clínica Complema<br>Nenhuma<br>Código:<br>0303010010<br>ncia | entar:<br>Operador<br>STACASA-INT-3 |
| Nome do Responsável<br>DADOS DA SOLICIT<br>CPF do Médico Solicitante:<br>16193970134<br>CPF do Médico Executanter<br>62169165134<br>Diagnóstico Inicial - CID:<br>DENGUE (DENGUE CLASSICO) -<br>Classificação de Risco<br>VERMELHO - emergência, neces<br>Caráter<br>11 - Urgencia<br>Clínicat<br>ESPEC - CLINICO - CLINICA GEI<br>Procedimento Solicitado:<br>TRANSFERÊNCIA EN<br>Clínica<br>ESPEC - CIRURGICO - CIRURGIA<br>LAUDO TÉCNICO E<br>Principais Sinais e Sintomas<br>TEGE                                                                                                    | AÇÃO<br>A90<br>sidade de atendimento imediato.<br>RAL<br>SICA<br>NTRE CLÍNICAS<br>A GERAL<br>JUSTIFICATIVA DA INTE<br>Clínicos:                                                                                                    | Nome do Má<br>ABGAIL DUR<br>Nome do Má<br>ADRIANA OLI<br>ADRIANA OLI<br>EDE. Transfere<br>16.09.2016<br>RNAÇÃO | Telefone do Resp<br>dico Solicitante:<br>DRE DA SILVA<br>dico Executante:<br>IVEIRA MAGALHAES<br>Clínica Compleme<br>Nenhuma<br>Código:<br>0303010010           | entar:<br>Operador<br>STACASA-INT-3 |
| Nome do Responsável<br>DADOS DA SOLICIT<br>CPF do Médico Solicitante:<br>16193970134<br>CPF do Médico Executanter<br>62169165134<br>Diagnóstico Inicial - CID:<br>DENGUE (DENGUE CLASSICO) -<br>Classificação de Risco<br>VERMELHO - emergência, neces<br>Caráter<br>11 - Urgencia<br>Clínica:<br>ESPEC - CLINICO - CLINICA GEI<br>Procedimento Solicitado:<br>TRANSFERÊNCIA EN<br>Clínica<br>ESPEC - CIRURGICO - CIRURGIA<br>LAUDO TÉCNICO EL<br>Principais Sinais e Sintomas<br>TESTE                                                                                                    | AÇÃO<br>A90<br>sidade de atendimento imediato.<br>RAL<br>SICA<br>NTRE CLÍNICAS<br>A GERAL<br>USTIFICATIVA DA INTEL<br>Clínicos:<br>was Diagnosticas:                                                                                                    | Nome do Má<br>ABGAIL DUR<br>Nome do Má<br>ADRIANA OLI<br>ADRIANA OLI<br>EDE. Thansferê<br>16.09.2016<br>RNAÇÃO | Telefone do Resp<br>dico Solicitante:<br>DRE DA SILVA<br>dico Executante:<br>IVEIRA MAGALHAES<br>Clínica Complemie<br>Nenhuma<br>Código:<br>0303010010<br>ncia  | entar:<br>Operador<br>STACASA-INT-3 |
| Nome do Responsável  DADOS DA SOLICIT  CPF do Médico Solicitante: 16193970134  CPF do Médico Executante: 62169165134  Diagnóstico Inicial - CID: DENGUE (DENGUE CLASSICO) - Classificação de Risco VENMELHO - emergência, neces Caráter 11 - Urgencia Clínica: ESPEC - CLINICO - CLINICA GEI Procedimento Solicitado: TRAIMENTO DE DENGUE CLASSI TRAIMENTO DE DENGUE CLASSI TRAIMENTO DE DENGUE CLASSI TRAIMENTO DE DENGUE CLASSI Clínica ESPEC - CIRURGICO - CIRURGIA LAUDO TÉCNICO E Principais Sinais e Sintomas TESTE Principais Resultados de Pro TESTE                                                                                                    | AÇÃO<br>A90<br>sidade de atendimento Imediato.<br>RAL<br>SICA<br>NTRE CLÍNICAS<br>A GERAL<br>UJSTIFICATIVA DA INTE<br>Clínicos:<br>vas Diagnósticas:                                                                                                    | Nome do Mé<br>ABGAIL DUR<br>Nome do Mé<br>ADRIANA OLI<br>DE Transferê<br>16.09.2016<br>RNAÇÃO                  | Telefone do Resp<br>dico Solicitante:<br>DRE DA SILVA<br>edico Executante:<br>IVEIRA MAGALHAES<br>Clínica Compleme<br>Nenhuma<br>Código:<br>0303010010<br>ncia  | entar:<br>Operador<br>STACASA-INT-3 |
| Nome do Responsável<br>DADOS DA SOLICIT<br>CPF do Médico Solicitante:<br>16193970134<br>CPF do Médico Executante:<br>62169165134<br>Diagnóstico Inicial - CID:<br>DENGUE (DENGUE CLASSICO) -<br>Classificação de Risco<br>VENHELHO - emergência, neces<br>Caráter<br>11 - Urgencia<br>Clínica:<br>ESPEC - CLINICO - CLINICA GEI<br>Procedimento Solicitado:<br>TRANSFERÊNCIA EN<br>Clínica<br>ESPEC - CIRURGICO - CIRURGIA<br>Clínica<br>ESPEC - CIRURGICO - CIRURGIA<br>Clínica<br>ESPEC - CIRURGICO - CIRURGIA<br>Clínica<br>ESPEC - CIRURGICO - CIRURGIA<br>Principais Sinais e Sintomas<br>TESTE<br>Principais Resultados de Pro<br>TESTE<br>Condições que Justificam a I | AÇÃO<br>A90<br>sidade de atendimento imediato.<br>RAL<br>SICA<br>NTRE CLÍNICAS<br>A GERAL<br>SUSTIFICATIVA DA INTE<br>Clínicos:<br>vas Diagnósticas:<br>nternação:                                                                                                    | Nome do Mé<br>ABGAIL DUR<br>Nome do Mé<br>ADRIANA OLI<br>DE Transfere<br>16.09.2016<br><b>RNAÇÃO</b>           | Telefone do Resp<br>edico Solicitante:<br>DRE DA SILVA<br>edico Executante:<br>IVEIRA MAGALHAES<br>Clínica Compleme<br>Nenhuma<br>Código:<br>0303010010<br>ncia | entar:<br>Operador<br>STACASA-INT-3 |
| Nome do Responsável<br>DADOS DA SOLICIT<br>CPF do Médico Solicitante:<br>16193970134<br>CPF do Médico Executante:<br>62169165134<br>Diagnóstico Inicial - CID;<br>DENGUE (DENGUE CLASSICO) -<br>Classificação de Risco<br>VERMELHO - emergência, neces<br>Caráter<br>11 - Urgencia<br>Clínica:<br>ESPEC - CLINICO - CLINICA GEI<br>Procedimento Solicitado:<br>TRANSFERÊNCIA EN<br>Clímica<br>ESPEC - CIRURGICO - CIRURGIA<br>LAUDO TÉCNICO E<br>Principais Sinais e Sintomas<br>TESTE<br>Principais Resultados de Pro<br>TESTE<br>Condições que Justificam a I<br>TESTE                                                                                                    | AÇÃO<br>A90<br>sidade de atendimento imediato.<br>RAL<br>SICA<br>NTRE CLÍNICAS<br>A GERAL<br>DUSTIFICATIVA DA INTE<br>Clínicos:<br>vas Diagnósticas:<br>nternação:                                                                                                    | Nome do Mé<br>ABGAIL DUR<br>Nome do Mé<br>ADRIANA OLI<br>DE Transferê<br>16.09.2016<br>RNAÇÃO                  | Clinica Compleme<br>Nenhuma<br>Código:<br>0303010010                                                                                                    | entar:<br>Operador<br>STACASA-INT-3 |
| Nome do Responsável<br>DADOS DA SOLICIT<br>CPF do Médico Solicitante:<br>16193970134<br>CPF do Médico Executante:<br>62169165134<br>Diagnóstico Inicial - CID;<br>DENGUE (DENGUE CLASSICO) -<br>Classificação de Risco<br>VERMELHO - emergência, neces<br>Caráter<br>11 - Urgencia<br>Clínica:<br>ESPEC - CLINICO - CLINICA GEI<br>Procedimento Solicitado:<br>TRANSFERÊNCIA EN<br>Clínica<br>ESPEC - CIRURGICO - CIRURGIA<br>LAUDO TÉCNICO E<br>Principais Sinais e Sintomas<br>TESTE<br>Principais Resultados de Pro<br>TESTE<br>PARECER                                                                                                    | AÇÃO<br>A90<br>sidade de atendimento imediato.<br>RAL<br>SICA<br>NTRE CLÍNICAS<br>A GERAL<br>DUSTIFICATIVA DA INTE<br>Clínicos:<br>vas Diagnósticas:<br>nternação:                                                                                                    | Nome do Mé<br>ABGAIL DUR<br>Nome do Mé<br>ADRIANA OLI<br>DE Transferê<br>16.09.2016<br>RNAÇÃO                  | Clínica Complema<br>Nenhuma<br>Código:<br>0303010010                                                                                                    | entar:<br>Operador<br>STACASA-INT-3 |
| Nome do Responsável  CPF do Médico Solicitante: 16193970134 CPF do Médico Executante: 62169165134 Diagnóstico Inicial - CID; DENGUE (DENGUE CLASSICO) - Classificação de Risco VERMELHO - emergência, neces Caráter 11 - Urgencia Clínica: ESPEC - CLINICO - CLINICA GEI Procedimento Solicitado: TRATAMENTO DE DENGUE CLASS TRANSFERÊNCIA EN Clínica ESPEC - CIRURGICO - CIRURGIA LAUDO TÉCNICO E Principais Sinais e Sintomas TESTE Principais Resultados de Pro TESTE Condições que Justificam a I TESTE PARECER Ascientura o Conducto d                                                                                                    | AÇÃO<br>A90<br>sidade de atendimento imediato.<br>RAL<br>SICA<br>NTRE CLÍNICAS<br>A GERAL<br>DUSTIFICATIVA DA INTE<br>Clínicos:<br>vas Diagnósticas:<br>nternação:                                                                                                    | Nome do Mé<br>ABGAIL DUR<br>Nome do Mé<br>ADRIANA OLI<br>DE Transferê<br>16.09.2016<br>RNAÇÃO                  | Clínica Complema<br>Nenhuma<br>Código:<br>0303010010                                                                                                    | entar:<br>Operador<br>STACASA-INT-3 |
| Nome do Responsável  CPF do Médico Solicitante: 16193970134 CPF do Médico Executante: 62169165134 Diagnóstico Inicial - CID; DENGUE (DENGUE CLASSICO) - Classificação de Risco VERMELHO - emergência, neces Caráter 11 - Urgencia Clínica: ESPEC - CLINICO - CLINICA GEI Procedimento Solicitado: TRATMENTO DE DENGUE CLASS TRANSFERÊNCIA EN Clímica ESPEC - CIRURGICO - CIRURGIA LAUDO TÉCNICO E Principais Sinais e Sintomas TESTE Principais Resultados de Pro TESTE Condições que Justificam a I TESTE PARECER Assinatura e Carimbo do Méd                                                                                                    | AÇÃO<br>A90<br>sidade de atendimento imediato.<br>RAL<br>SICA<br>NTRE CLÍNICAS<br>A GERAL<br>DUSTIFICATIVA DA INTE<br>Clínicos:<br>vas Diagnósticas:<br>nternação:                                                                                                    | Nome do Mé<br>ABGAIL DUR<br>Nome do Mé<br>ADRIANA OLI<br>DR. Transferê<br>16.09.2016<br>RNAÇÃO                 | Telefone do Resp<br>edico Solicitante:<br>DRE DA SILVA<br>edico Executante:<br>IVEIRA MAGALHAES<br>Clínica Complema<br>Nenhuma<br>Código:<br>0303010010<br>ncia | entar:<br>Operador<br>STACASA-INT-3 |
| Nome do Responsável  DADOS DA SOLICIT  CPF do Médico Solicitante: 16193970134  CPF do Médico Executante: 16193970134  CPF do Médico Executante: 1019370134  CPF do Médico Executante: 10100  Classificação de Risco VERMELHO - emergência, neces Caráter  11 - Urgencia Clínica: ESPEC - CLINICO - CLINICA GEI Procedimento Solicitado: TRANSFERÊNCIA EN  Clínica ESPEC - CIRURGICO - CIRURGIA LAUDO TÉCNICO E  Principais Sinais e Sintomas TESTE Principais Resultados de Pro TESTE Condições que Justificam a T TESTE  PARECER  Assinatura e Carimbo do Méd                                                                                                    | AÇÃO<br>A90<br>sidade de atendimento imediato.<br>RAL<br>SICA<br>NTRECLÍNICAS<br>A GERAL<br>USTIFICATIVA DA INTE!<br>Clínicos:<br>vas Diagnósticas:<br>nternação:<br>lico Regulador (autorizador)                                                                                                    | Nome do Mé<br>ABGAIL DUR<br>Nome do Mé<br>ADRIANA OLI<br>DE. Transferê<br>16.09.2016<br>RNAÇÃO                 | Telefone do Resp<br>edico Solicitante:<br>DRE DA SILVA<br>edico Executante:<br>IVEIRA MAGALHAES<br>Clínica Complema<br>Nenhuma<br>Código:<br>0303010010<br>ncia | entar:<br>Operador<br>STACASA-INT-3 |

da unidade hospitalar.

#### 7. Como cancelar uma solicitação de procedimento hospitalar no SISREG?

R: Deve-se acionar o médico "**REGULADOR/AUTORIZADOR**", pois apenas ele tem acesso a realizar o cancelamento de solicitações hospitalares, seja cancelando apenas a <u>autorização</u> (o laudo volta para a regulação com status pendente), cancelando a <u>internação</u> (cancela apenas a entrada do usuário no hospital executante), ou <u>negando</u>-as (quando ainda não foram autorizadas).

•

8. Como REENVIAR para a regulação as solicitações hospitalares que foram DEVOLVIDAS pelo médico regulador?

R: Acesse o menu **CONSULTA HOSP** e clique na funcionalidade **Solicitações Devolvidas**.

| SISR<br>SISTEMA DE | E( | G                     |                |                  |                                                  |                  |      |        |
|--------------------|----|-----------------------|----------------|------------------|--------------------------------------------------|------------------|------|--------|
| SOLICITAR          |    | CANCELAR SOLICITAÇÕES | CONSULTA GERAL | <br>CONSULTA AMB | -                                                | CONSULTA HOSP    | •    |        |
|                    |    |                       |                |                  | N                                                | SOLICITAÇÕES     |      |        |
|                    |    |                       |                |                  | <del>-                                    </del> | SOLICITAÇÕES DEV | OLVI | DAS    |
|                    |    |                       |                |                  | 7                                                | EXPORTADOR DE I  | NTER | NAÇÕES |

Será carregada uma página com diversos critérios disponíveis para efetuar a busca, como: Código da solicitação, CNS e Período de solicitação. Para uma busca mais efetiva sugerimos o seguinte preenchimento: na seção Período preencha a data inicial e a data final (lembrando que esse é o período de solicitação), depois clique em PESQUISAR.

| Código da Solicitação:  | 1          |        |           |     |
|-------------------------|------------|--------|-----------|-----|
| CNS:                    |            |        |           |     |
| Período da Solicitação: | 01/11/2016 | 🛄 a 3  | 0/11/2016 | 111 |
|                         | PESQUISAR  | LIMPAR |           |     |

O resultado da busca será exibido em uma nova página, para verificar o motivo da devolução bem como efetuar o reenvio, deve-se clicar sobre a solicitação.

| LAUDOS AUTORIZADOS |                           |                                   |                                 |            |          |           |  |  |  |
|--------------------|---------------------------|-----------------------------------|---------------------------------|------------|----------|-----------|--|--|--|
| Dt. Solicitação    | Usuário                   | Procedimento                      | Clinica                         | Prioridade | Nu. AtH  | Situação  |  |  |  |
| 18,11,2016         | FATIMA CRISTINA DE ARRUDA | TRATAMENTO DE DENGUE HEMORRAGICA. | ESPEC - CLINICO (CLINECA GERAL) | Urgéncia   | *******  | Devolvido |  |  |  |
| 18.11.2016         | INGHRID TEIXEIRA BARROS   | TRATAMENTO DE DENGUE HEMORRAGICA  | ESPEC - CLINICO (CLINICA GERAL) | Urphoia    | ******** | Devolvión |  |  |  |

Após o clique, a solicitação de procedimento hospitalar será aberta e a justificativa da devolução estará disponível na seção **Parecer**, com data, horário e profissional que efetuou a devolução.

| Motivo de Im<br>Delvolvida dia<br>INSIRA MAIS ( | pedimento do Regulador:<br>18/11/2016 - 15:48:27 por REG-LIZANDRO<br>DETALHES DO QUADRO CLINICO DO PACIENTE, | MEDICAÇÕES MINISTRADAS E ETC |                                                |                               |
|-------------------------------------------------|----------------------------------------------------------------------------------------------------|------------------------------|------------------------------------------------|-------------------------------|
| Assinatura e                                    | Carimbo do Médico: (examinador)                                                                              | CRM:                         | Data de Solicitação:<br>18.11.2016 - 15:48:09  |                               |
|                                                 | LAUDO TÉCNICO E JUSTI                                                                                        | FICATIVA DA INTERNA          | CÃO Responda às l                              | necessidades                  |
|                                                 | Principais Resultados de Provas Dia                                                                          | gnósticas: *                 | médico regula<br>preenchendo o<br>finalizar di | dor/autorizad<br>s campos e p |
|                                                 |                                                                                                    |                              | ree                                            | nviar.                        |
|                                                 | Condições que Justifica a Internação                                                                         | 0; *                         |                                                |                               |

Até agora trabalhamos o perfil "solicitante" do módulo hospitalar do SISREG, a partir de agora veremos as funcionalidades para o perfil "executante int" (executante internação). Atente-se ao perfil de acesso do SISREG, verificando na tela principal do aplicativo, no canto superior direito se o perfil exibido é

### Perfil: EXECUTANTE INT

9. Como internar um paciente regulado pela Central de Regulação, com leito reservado para a minha unidade hospitalar?

R: Clique na funcionalidade INTERNAR.

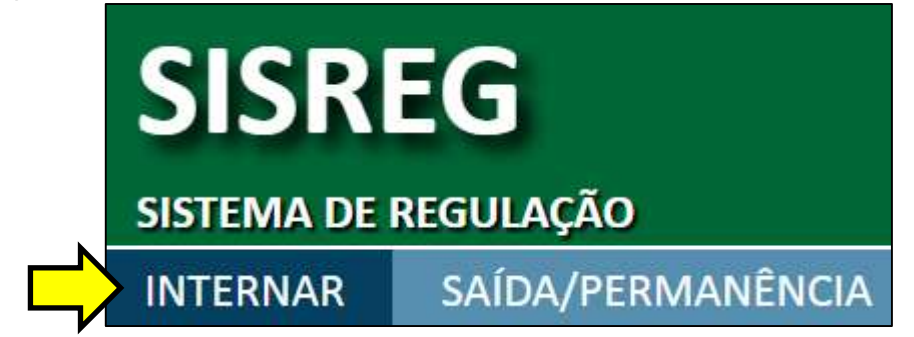

Uma tela será exibida, contendo a relação de pacientes regulados, ou seja, autorizações para internações hospitalares com leitos reservados em sua unidade hospitalar (figura abaixo) localize o usuário e clique no botão **internar**.

| Reserva    | Usuária                                      | Procedimento                                                  | Clinica                                | Rieco | Ação     |
|------------|----------------------------------------------|---------------------------------------------------------------|----------------------------------------|-------|----------|
| 22.11.2016 | ANA FAULA MARIA BATISTA                      | TRATAMENTO DE DENGUE CLASSICA                                 | ESPEC - CLINECO (CLINECA GERAL)        | •     | Internar |
| 25 11.2016 | ELIZABETE FRANCISCA DE JESUS                 | APENDICECTOMIA                                                | COMPLEMENTAR (UTI ADULTO - TIPO        |       | Internar |
| 25.11.2016 | SILBENE HARIA NEVES LOTUPO BARBOSA<br>MULLER | APENDICECTOMEA                                                | COMPLEMENTAR (UTI ADULTO - TIPO        |       | Internar |
| 25.11.2016 | LENA WALDIVER CORREA                         | APENDICECTOMER                                                | COMPLEMENTAR (UTL ADULTO - TIPO        |       | Internat |
| 27.11.2016 | PRETAINE GOMES LETTE                         | DIAGNOSTICO E/OU ATENDIMENTO DE URGENCIA EM CLINICA<br>MEDICA | COMPLEMENTAR (UTI ADULTO - TIPO<br>[]) |       | Internar |
| 28.11.2016 | LUZIA HELENA FRANCO CARVALHO MOYA            | APENDICECTOMIA                                                | COMPLEMENTAR (UTI ADULTO - TIPO<br>II) |       | Internar |
| 08.12.2016 | <b>XACKELINE AIRES DA SSUVA</b>              | TRATAMENTO DE DENGUE HEMORRAGICA                              | ESPEC - CLINECO (CLINECA GERAL)        |       | Internal |

O laudo de solicitação será exibido contendo informações como: identificação da unidade solicitante, dados do paciente, dados da solicitação, laudo técnico e justificativa da internação. Na parte inferior da página será requerido o profissional executante (aquele que realizará o procedimento hospitalar) e a data de internação.

| 1011                 |      |  |
|----------------------|------|--|
| Ot. Internação 12/1. | 2016 |  |
|                      |      |  |

Após o preenchimento das informações clique no botão internar, a mensagem "Paciente internado" deve ser exibida.

Obs.: datas futuras não serão permitidas.

# 10. Caso haja a necessidade de alteração do procedimento principal no laudo de AIH, como realizo a mudança de procedimento no SISREG?

R: Clique no menu **SOLICITAR** e depois na funcionalidade **Mudança de Procedimento Principal**.

| TERMIN SPILLING PERMIT PALING TRANSPORT | FERENCIA PACIENTE/LEITO 🤟 ALTERA MOTIVO ALTA | SOLICITAR - CONSULTAS - TROCA EL<br>MUDANÇA DE PROCEDIMENTO PRINCIPAL<br>PROCEDIMENTOS ESPECIAIS |
|-----------------------------------------|----------------------------------------------|--------------------------------------------------------------------------------------------------|
| tela contendo os filtros p              | para busca será exibida, confo               | orme figura abaixo:                                                                              |
| SOLICITAÇÃO DE TR                       | ROCA DE PROCEDIMENT                          | O PRINCIPAL                                                                                      |
| Código da solicitação/internação        | :                                            |                                                                                                  |
| CNS:                                    |                                              |                                                                                                  |
| aciente:                                |                                              |                                                                                                  |
| eríodo de Internação:                   | a                                            | 23333<br>B                                                                                       |
| od. Procedimento:                       |                                              |                                                                                                  |
| esc. Procedimento:                      |                                              |                                                                                                  |
| línica:                                 | Selecione a clinica                          | ▼                                                                                                |
|                                         |                                              |                                                                                                  |

Basta preencher um ou mais campos ou apenas clicar diretamente sobre o botão **Pesquisar**, que a relação de pacientes internados será exibida devendo-se clicar no botão **Trocar**.

| SOLICITAR        | ROCA DE PROCEDIMENTO                        | PRINCIPAL                                                     |                                        |        |   |              |
|------------------|---------------------------------------------|---------------------------------------------------------------|----------------------------------------|--------|---|--------------|
| Ol. Internação 🔺 | Usuária 🔺 🔻                                 | Procedimento 🔺 💌                                              | Clinica 🔺 🔫                            | tipea. | * | $\checkmark$ |
| 22.11.2016       | 305E PAULINO DE OLIVEIRA                    | APENDICECTOHIA                                                | ESPEC - CLINICO (CLINICA GERAL)        |        |   | Tiocar       |
| 22:11.2014       | SOILE TEREZIMHA DE CARVALHO                 | TRATAMENTO DE DENGUE CLASSICA                                 | ESPEC - CLINICO (CLINICA GERAL)        | •      |   | Trocar       |
| 22.11.2036       | GABRIELA SOFIA SANTANA BRITO DE<br>OLIVEIRA | TRATAMENTO DE DENGUE CLASSICA                                 | ESPEC - CUNICO (CUNICA GERAL)          | •      |   | Trocar       |
| 22.11.2016       | SINONE HOURAG ABUD DE PAULA                 | TRATAMENTO DE DENGUE CLASSICA                                 | ESPEC - CLINICO (CLINICA GERAL)        | •      |   | Trocal       |
| 24.11.2036       | WANESSA AUGUSTO NATTOS SILVA                | DIAGNOSTICO E/OU ATENDIMENTO DE URGENCIA EM CLINICA<br>MEDICA | COMPLEMENTAR (UTI ADULTO -<br>TIPO II) | ۰.     |   | Trocar       |
| 24.11.2016       | IVETE LOURDES PANAZZOLO                     | DIAGNOSTICO E/OU ATENDINENTO DE URGENCIA EN CLINICA<br>MEDICA | COMPLEMENTAR (UTL ADULTO -<br>TIPO II) | •      |   | Trocar       |

O laudo de solicitação será exibido contendo informações como: identificação da unidade solicitante, dados do paciente, dados da solicitação, laudo técnico e justificativa da internação. Na parte inferior da página será requerido o código do procedimento (para o qual se deseja alterar o laudo de AIH), o cid e a justificativa para mudança de procedimento.

|                         | Mudança de Proce                                                          | edimento P                       | Principal                                                                                                    |
|-------------------------|---------------------------------------------------------------------------|----------------------------------|----------------------------------------------------------------------------------------------------|
|                         | Código do Procedimento                                                    | 0303040092                       | Checar                                                                                                    |
| ΚI                      | Descrição:                                                                | TRATAMENTO C                     | CONSERVADOR DE TRAUMATISMO CRANIOENCEFALICO (GRAU MEDIO)                                                            |
|                         | Escolha o CID                                                             | S068 - OUTRO                     | ROS TRAUMATISMOS INTRACRANIANOS                                                                                     |
| ΚI                      | Justificativa:                                                            |                                  |                                                                                                    |
| $\overline{\mathbf{v}}$ | AO SE VERIFICAR OS EXAMI<br>TCE <u>MEDIO</u> E <u>NAO</u> UM <u>TRM</u> C | ES PARA FECHAR<br>OMO DESCRITO A | AR O DIAGNOSTICO, CONSTATAMOS QUE O <u>PCTE</u> APRESENTA UM QUADRO DE<br>ANTERIORMENTE, <u>RNM COMPROBATORIA</u> . |
|                         |                                                                           | с                                | Cancela Enviar para Regulador                                                                                       |

Após o preenchimento das informações clique no botão Enviar para Regulador. Obs.: todas as mudanças de procedimento principal devem ser autorizadas pelo médico regulador/autorizador.

# 11. Como verifico quais leitos hospitalares estão disponíveis, reservados, ocupados e/ou impedidos no SISREG?

R: Acesse o menu **CONSULTA HOSP** e clique na funcionalidade **Mapa de leitos**.

| SISR     | EG<br>Ilegulação  |                              |   |                    |           |   |                                     |
|----------|-------------------|------------------------------|---|--------------------|-----------|---|-------------------------------------|
| INTERNAR | SAÍDA/PERMANÊNCIA | TRANSFERÊNCIA PACIENTE/LEITO | * | ALTERA MOTIVO ALTA | SOLICITAR | ÷ | CONSULTAS 👻 TROCA DE SENHA          |
|          |                   |                              |   |                    |           |   | Aih gerada                          |
|          |                   |                              |   |                    |           |   | TABELA SKITAP                       |
|          |                   |                              |   |                    |           |   | CONSULTAR PENDÊNCIAS DE AUTORIZAÇÃO |

Uma tela será exibida requerendo o preenchimento da **UNIDADE EXECUTANTE** (hospital) e da **CLÍNICA** que se deseja verificar os leitos (conforme figura abaixo).

|                       | CONSOLIA NOST PARA DEL | LEITOS |
|-----------------------|------------------------|--------|
| Mapa de Leitos        |                        |        |
| Unidade Executante:   |                        |        |
| Selecione a Unidade   | ~                      |        |
| Clinica:              |                        |        |
| Selecione a Clínica 🗸 |                        |        |

Após a seleção, o mapa de leitos será carregado automaticamente, exibindo o quantitativo de leitos **disponíveis**, **em reserva eletiva**, **em reserva urgente**, **ocupados** ou **impedidos** organizados por data (figura abaixo).

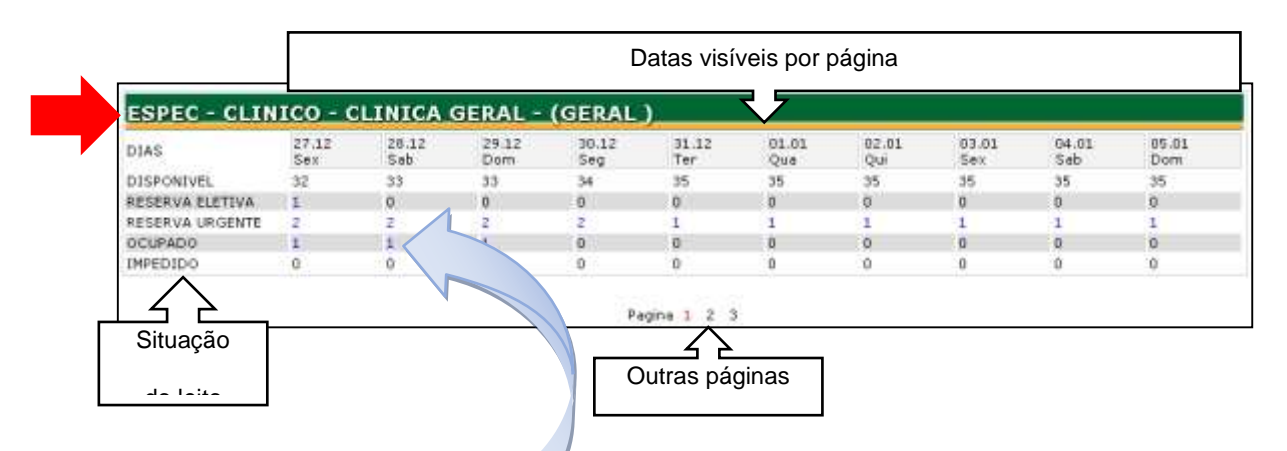

Para verificar quais são os pacientes alocados, basta clicar sobre o n° em destaque na cor azul, assim uma relação de pacientes será exibida e, por fim ao clicar sobre o nome do paciente tem-se acesso ao laudo de AIH.

#### 12. Como realizar a alta hospitalar de um paciente no SISREG?

R: Clique no menu SAÍDA/PERMANÊNCIA.

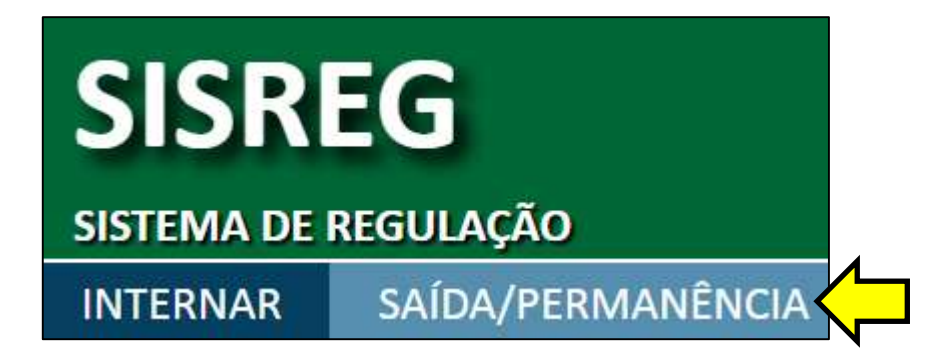

Será exibida a relação de pacientes internados, figura abaixo, contendo dados como: data da internação, nome do usuário, procedimento, clínica, risco, e o botão Saída/Permanência.

| Internação | Usuiria                                     | Procedimento                                                  | Clinica                                | Ripco | Ação              |
|------------|---------------------------------------------|---------------------------------------------------------------|----------------------------------------|-------|-------------------|
| 22.11.2016 | SIMONE HOURAO ABUD DE PAULA                 | TRATAMENTO DE DENGUE CLASSICA                                 | ESPEC - CLINICO (CLINICA GERAL)        | •     | Saida Permenéncia |
| 22.11.2016 | JOSE PAULINO DE OLIVEIRA                    | APENDICECTOMIA.                                               | ESPEC - CLINICO (CLINICA GERAL)        |       | Saida/Permanència |
| 22.11.2016 | SOILE TEREZIMHA DE CARVAUHO                 | TRATAMENTO DE DENGUE CLASSICA                                 | ESPEC - CLINICO (CLINICA GERAL)        |       | Saida.Permanència |
| 22.11.2016 | GABRIELA SOFIA SANTANA BRITO DE<br>OLIVEIRA | TRATAMENTO DE DENGUE CLASSICA                                 | ESPEC - OLINICO (CLINICA GERAL)        | •     | SaidaPermanència  |
| 22.11.2016 | WELIGNEM LEITE DA SILVA                     | TRATAMENTO DE DENGUE CLASSICA                                 | ESPEC - CLINICO (CLINICA GERAL)        |       | Saida Permenência |
| 4.11.2016  | IVETE LOURDES PANAZZOLO                     | DIAGNOSTICO E/OU ATENDIMENTO DE URGENCIA EM CLINICA<br>MEDICA | COMPLEMENTAR (UTI ADULTO -<br>TIPO II) |       | SaidaPermanência  |
| 24.11.2016 | VANESSA AUGUSTO MATTOS SELVA                | DIAGNOSTICO E/OU ATENDIMENTO DE URGENCIA EM CLINICA<br>MEDICA | COMPLEMENTAR (UTLADULTO -<br>TIPO II)  | •     | Seida Permanència |
| 24.11.2016 | WAGNER ALMEIDA DA SILVA                     | DIAGNOSTICO E/OU ATENDIMENTO DE URGENCIA EM CLINICA<br>MEDICA | COMPLEMENTAR (UTI ADULTO -<br>TIPO 11) |       | Saida/Permanéncia |

Clique no botão **Saída/Permanência** que corresponde ao paciente que se deseja dar alta hospitalar, assim o laudo de solicitação será exibido contendo informações como: **identificação da unidade solicitante**, **dados do paciente**, **dados da solicitação**, **laudo técnico e justificativa da internação**. Na parte inferior da página será requerido o **motivo** (razão pela qual o paciente está recebendo alta).

| SAÍDA/PERMANÊNCIA  | DE PACIENTE         |   |
|--------------------|---------------------|---|
| Selecione o Motivo |                     | ¥ |
|                    | Voltar Efetua Saída |   |

Após o preenchimento das informações clique no botão **Efetua Saída**, a mensagem "**Alta Efetivada**" deve ser exibida.

Obs.: Caso a alta seja efetivada com o motivo **incorreto**, será necessário ALTERAR O MOTIVO DA ALTA, para isso clique em:

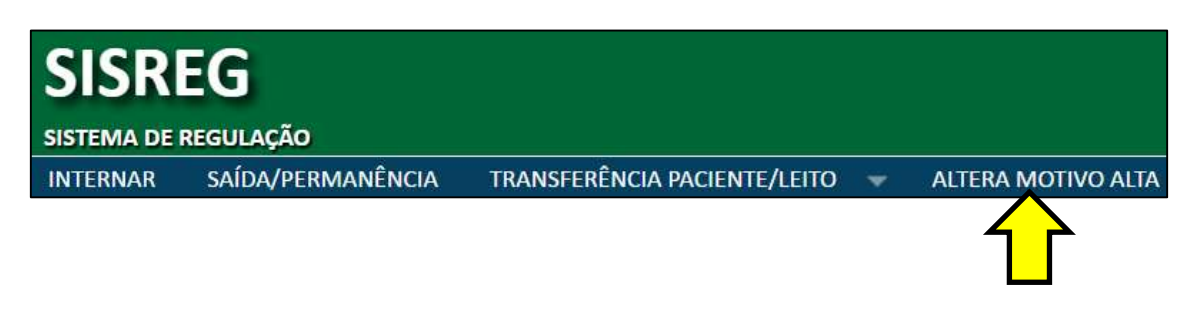

Na tela que será exibida, preencha os filtros para busca e clique no botão **PESQUISAR**.

| Cód. Solicitação/Internação: |       |       |      |     |  |
|------------------------------|-------|-------|------|-----|--|
| CNS Paciente:                |       |       |      |     |  |
| Nome Paciente:               |       |       |      |     |  |
| Periodo de Internação: •     |       | 1 A 1 | 1.11 |     |  |
| Cod. Procedimento:           |       |       |      |     |  |
| Desc. Procedimento:          |       |       |      |     |  |
| Clinica:                     | Todas |       |      | · • |  |
| Risco:                       | Todos |       |      | •   |  |
| Motivo Alta:                 | Todos | N     |      |     |  |

O resultado da pesquisa será exibida conforme figura abaixo, basta clicar sobre o botão ALTERAR MOTIVO ALTA.

| SOLICITAÇÕES DE PACIENTES COM ALTA          |                                             |                                                               |                       |                            |       |                     |  |  |
|---------------------------------------------|---------------------------------------------|---------------------------------------------------------------|-----------------------|----------------------------|-------|---------------------|--|--|
| Cod. Dt. Dt. Alta<br>Solicitação Internação | Pacienta                                    | Procedimento                                                  | Hotivo Alta           | Clinica                    | Risco | Ação                |  |  |
| 100017923 01/11/2016 17/11/2016             | ANACELY HELLA RANOS                         | TRATAMENTO DE DENGUE CLASSICA                                 | 1-2 ALTA<br>MELHORADO | CLINICA GERAL              | 0     | Alterar Molivo Alta |  |  |
| 100017926 10/11/2016 24/11/2016             | LAURA STELLA FERREIRA DE<br>AZEVEDO E SILVA | APENDICECTOMIA                                                | 1.1 AUTA<br>CURADO    | CLINICA GERAL              |       | Atterar Motivo Atta |  |  |
| 100018477 24/11/2016 12/12/2016             | WAGNER ALMEIDA DA SILVA                     | DIAGNOSTICO E/OU ATENDIMENTO DE URGENCIA<br>EM CLINICA MEDICA | 1.2 ALTA<br>MELHORADO | UTI ADULTO -<br>TI DULTO - |       | Alterar Motivo Alta |  |  |

No final da página serão exibidas na seção **MOTIVO DA ALTA** as outras opções, basta selecionar um motivo e finalizar clicando sobre o botão **ALTERAR**.

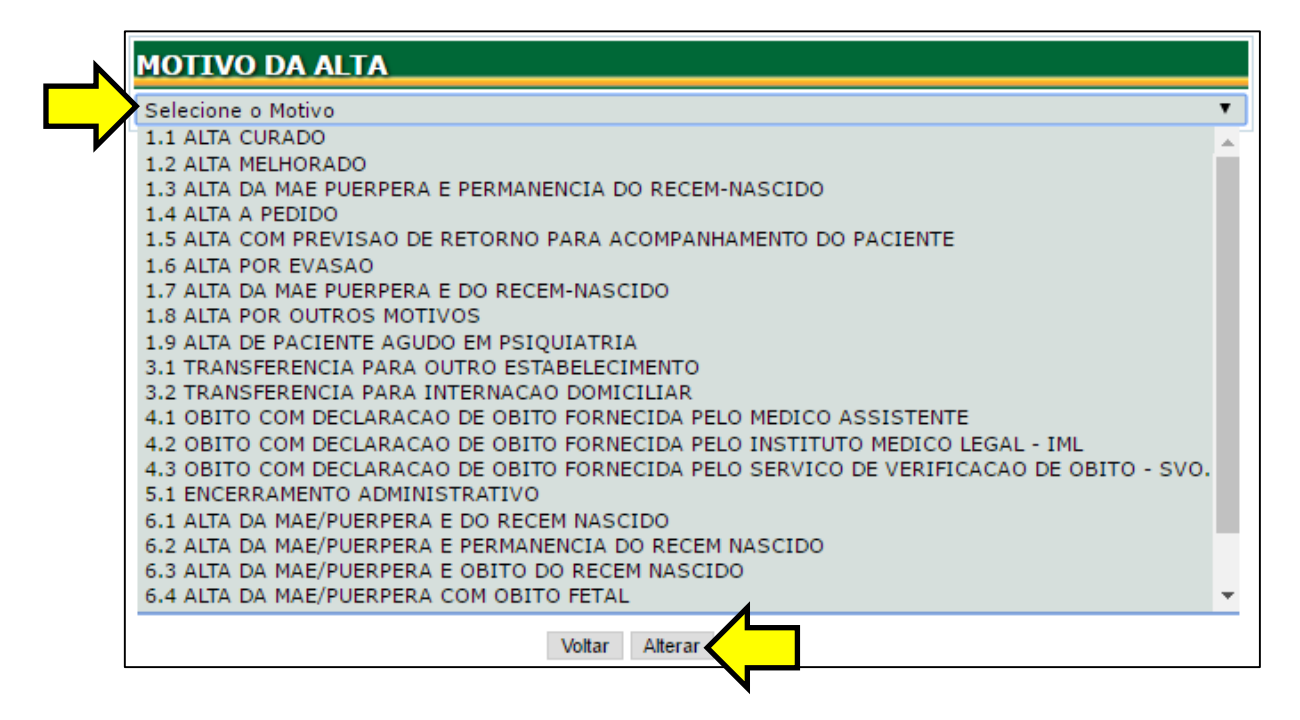

| ſ | Elaboração:                                                                                                    |
|---|----------------------------------------------------------------------------------------------------|
|   | Rafael de Freitas Batista<br>Assessor Técnico I<br>Secretaria Adjunta de Regulação<br>Secretaria de Estado de Saúde MT<br>*Especialista em Gestão de Sistemas e Serviços de Saúde (UFMT)<br>*Bacharel em Sistemas de Informação (UNIVAG)<br>E-mail: rafaelbatista@ses.mt.gov.br |
|   |                                                                                                    |

SISREG – Sistema Nacional de Regulação